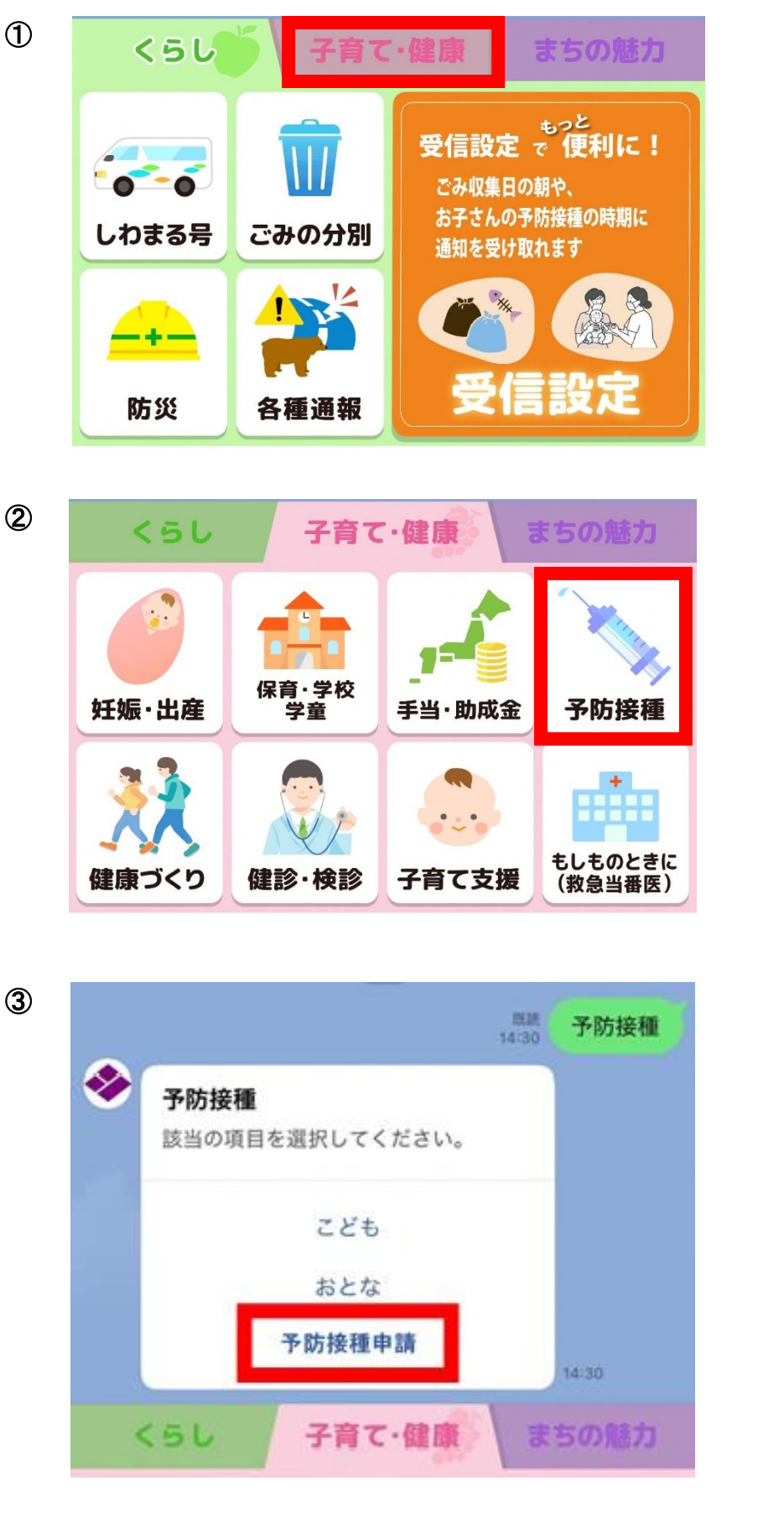

「予防接種」を選択

「子育て・健康」を選択

「予防接種申請」を選択

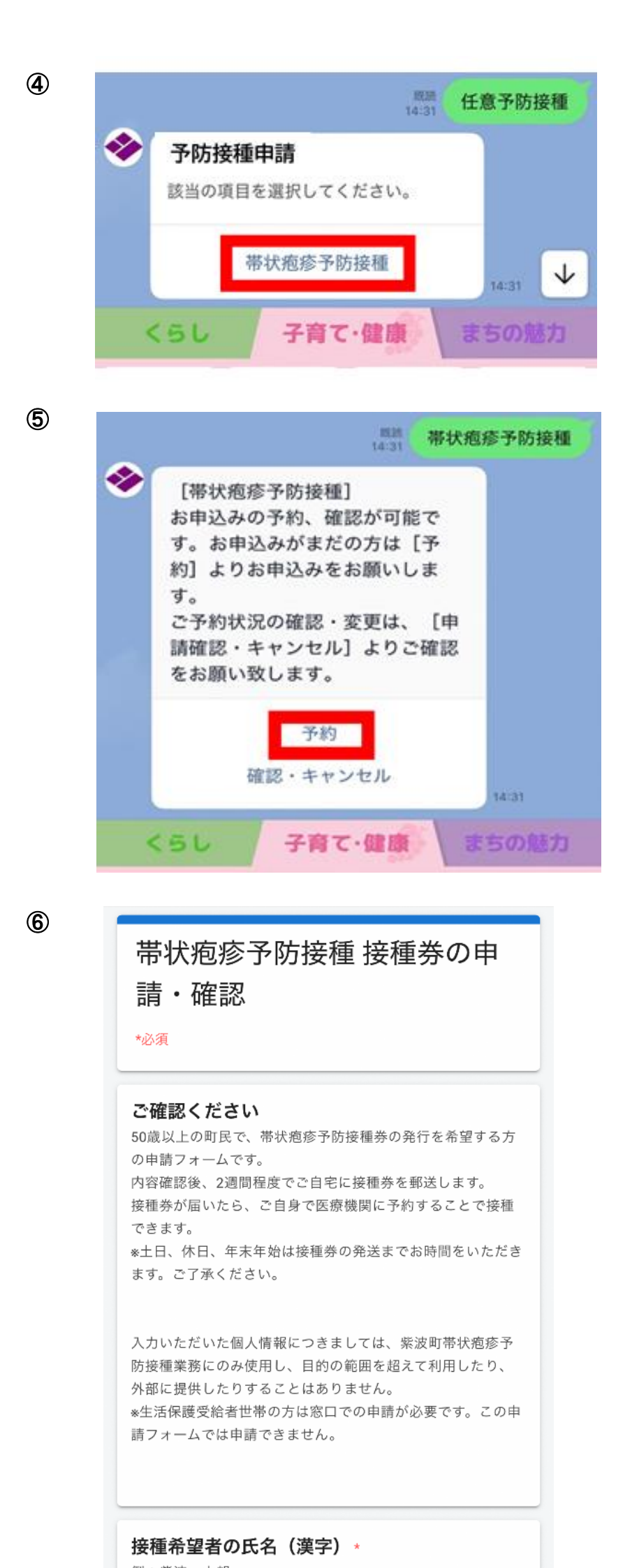

「帯状疱疹予防接種」を選択

「予約」を選択

申請フォームへ移動します。 必要事項を入力していただく ことで申請することができま す。

入力欄の近くに入力例もあり ますので、参考にしてくださ い。